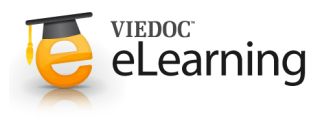

## 🍯 Visit calendar

## Visit calendar

- When a patient has been successfully added to the system the user is taken to the visit calendar for that patient. The visit calendar displays the first visit(s) for the patient.
- In some studies, the date of the first visit is default set to the same date as date of informed consent. Click the date if you want to change the date.
- The patient header displays the patient information. The Patient ID is automatically assigned by the system.

## 2 Visit calendar sections

- The Visit calendar page consists of a visit dependent and a visit independent section. You access the forms by clicking the status icon. The different status icons are explained at the bottom of the page.
- The **visit dependent** section displays the scheduled visits and their forms. Click the status icon to open a specific visit form.
- The visit independent section displays the available log forms. Click the status icon to open a specific log form and view or add new log entries.

| Visit calendar        |                   |                           |                         | 7 Add co                | 7 Add comment I Add     |  |
|-----------------------|-------------------|---------------------------|-------------------------|-------------------------|-------------------------|--|
|                       | Visit 1           | Visit 2                   | Visit 3                 | Visit 4                 | Visit 5                 |  |
| Proposed date         |                   | 2010-1 <mark>1</mark> -15 | 2010-11-17              | 2010-12-01              | 2010-12-15              |  |
| Date                  | <u>2010-11-01</u> | <u>2010-11-03</u>         | <u>&lt; Change &gt;</u> | <u>&lt; Change &gt;</u> | <u>&lt; Change &gt;</u> |  |
| Demographics          | 8                 |                           |                         |                         |                         |  |
| Medical History       | 2                 |                           |                         |                         |                         |  |
| Vital signs           | 50y               | SOT                       | ۲                       | ۲                       | ۲                       |  |
| AE/CM check           | 1                 | ۹                         | ۲                       | ۲                       | ۲                       |  |
| Eligibility           | <b>10</b>         |                           |                         |                         |                         |  |
| Study completion      |                   | 100 good                  |                         |                         |                         |  |
| Visit independent for | ms                |                           |                         |                         |                         |  |
| Adverse events        |                   |                           | Concomitant medications |                         |                         |  |
| Discomfort form       | ٢                 |                           |                         |                         |                         |  |

## 3 Visit administration

- On the Visit administration page you can initiate or plan a visit, add a new visit, change visit dates and add/remove visit forms. To administrate a visit, click the visit date in the visit calendar for a visit that has been initiated or planned or the link
  <<u>change</u>> for a visit that has not yet been initiated or planned.
- Add a new visit: Scheduled visits are automatically created in the calendar. As soon as a scheduled visit has been initiated a new scheduled visit appears in the calendar.
- INITIALS ert DATE OF BIRTH 1937-03-27 AGE 74.2 SE01-461 GENDER Male GROUP A Visit calenda mment | Add Visit 1 Visit 2 Visit 3 Visit 4 Visit 5 2010-11-17 Proposed date 2010-11-15 2010-12-01 2010-12-15 Date 2010-11-01 2010-11-03 < Change > < Change > < Change > SDY Demographics Medical History SOV
- If the study allows unscheduled visits it is possible to manually add those in the calendar. To add a new visit other than a scheduled visit, click the <u>Add visit</u> link in the visit calendar, select the type in the dropdown list, set status to "Initiated", select the date, finally click "Save".